# Speicherplatz innerhalb einer VM auf einem HyperFlex-Cluster zurückgewinnen

## Inhalt

Einleitung Anforderungen Verwendete Komponenten Problem: Lösung: Speicherplatz innerhalb einer Microsoft Windows VM auf einem HyperFlex-Cluster zurücksetzen Speicherplatz auf Thinly Provisioned Disks auf Microsoft Windows VMs freigeben Speicherplatz innerhalb eines Linux-VM auf einem HyperFlex-Cluster zurückgewinnen Zugehörige Informationen

## Einleitung

In diesem Dokument werden Optionen zum Freigeben von Speicherplatz innerhalb eines Thin-Provisioning Virtual Machine (VM) beschrieben, das sich auf HyperFlex befindet.

#### Anforderungen

Es gibt keine spezifischen Anforderungen für dieses Dokument

#### Verwendete Komponenten

Die Beispiele in diesem Dokument wurden auf VMware vSphere Hypervisor (ESXi) 6.5 validiert.

Die Informationen in diesem Dokument beziehen sich auf Geräte in einer speziell eingerichteten Testumgebung. Alle Geräte, die in diesem Dokument benutzt wurden, begannen mit einer gelöschten (Nichterfüllungs) Konfiguration. Wenn Ihr Netzwerk in Betrieb ist, stellen Sie sicher, dass Sie die möglichen Auswirkungen aller Befehle verstehen.

## Problem:

HyperFlex verfügt nicht über einen Mechanismus, um Speicherplatz innerhalb einer Thin Provisioning VM zurückzugewinnen, die freigegeben wird. Thin Provisioning ermöglicht das bedarfsgesteuerte Wachstum einer virtuellen Festplatte. Dies ermöglicht eine effizientere Nutzung des Speicherplatzes im Vergleich zur dicken Bereitstellung. Wenn Dateien auf einer Thin-Provisioning-virtuellen Festplatte gelöscht werden, wird die Festplattengröße nicht automatisch verringert. Der Grund dafür ist, dass das Betriebssystem nur die Indizes aus der Dateisystemtabelle löscht. Dies führt zum Aussehen der schnellen Löschung von Dateien, aber keine Rückgewinnung von Speicherplatz.

## Lösung:

## Speicherplatz innerhalb einer Microsoft Windows VM auf einem HyperFlex-Cluster zurücksetzen

In diesem Abschnitt finden Sie einige Optionen zur Rückgewinnung von Speicherplatz auf Thin Provisioning Virtual Drives. Diese Tools null die gelöschten Datenblöcke. Bevor Sie eine Operation ausführen, bei der Blöcke mit Null beginnen, stellen Sie sicher, dass Sie Sicherungen haben. Stellen Sie außerdem sicher, dass keine vorherigen Snapshots auf der VM vorhanden sind, auf denen Sie die Schritte durchführen. Dazu gehören SENTINEL-Snapshots. Durch das Entfernen des SENTINEL-Snapshots wird die VM über einen längeren Zeitraum hinweg gestoppt. Sie können auswählen, das virtuelle System herunterzufahren, bevor Sie alle Snapshots entfernen, um das virtuelle System nicht zu infizieren.

Weitere Informationen zum VMware- und Snapshot-Management finden Sie in diesen Artikeln:

Eine Snapshot-Entfernung kann ein virtuelles System für eine lange Zeit blockieren.

Best Practices für die Verwendung von Snapshots in der vSphere-Umgebung

#### Speicherplatz auf Thinly Provisioned Disks auf Microsoft Windows VMs freigeben

<u>SDelete</u> ist ein kostenloses Dienstprogramm der Microsoft Sysinternals Suite, das verwendet wird, um Platz zurückzugewinnen.

**Vorsicht:** SDelete -z bewirkt, dass das Betriebssystem des virtuellen Systems bis zu 100 % des verfügbaren Speicherplatzes benötigt, während der freie Speicherplatz auf dem Computer auf Null reduziert wird. Dies führt zu einer vorübergehenden Steigerung des genutzten Speicherplatzes im Datenspeicher.

Wenn Sie den ENOSPC-Zustand erreicht haben oder einen Hyperflex-Cluster im schreibgeschützten Modus haben, beachten Sie bitte, dass dies möglicherweise kontraproduktiv ist. Wenn die Nutzung eines oder mehrerer VMDKs um bis zu 100 % (als Folge von SDelete) eine beträchtliche Steigerung der gesamten Hyperflex-Cluster-Speicherkapazität darstellt, muss diese mit Vorsicht verwendet werden.

Dieser Screenshot zeigt die VM VMDK-Seite vor der Ausführung von SDelete:

| vSphere - nachoDatastore02 -                                                                                         | F 🗙 🔺 HX-01-02-UCS-FI - Unified Com 🗙 🛛                                                                        | 😂 Cisco HyperFlex Connect 🛛 🗙 🕂                                                      |                                                                                                    |                                                                                                    | o ×              |
|----------------------------------------------------------------------------------------------------|----------------------------------------------------------------------------------------------------|--------------------------------------------------------------------------------------|----------------------------------------------------------------------------------------------------|----------------------------------------------------------------------------------------------------|------------------|
| (←) → ୯ û                                                                                                    | () 🚯 https://192.168.202.34/ui/#?exte                                                                          | ensionId=vsphere.core.datastore.manage.filesView                                     | &objectId=um 💀 😎                                                                                                    | ☆ Ⅲ\ ①                                                                                                    | : ≡              |
| vm vSphere Client                                                                                                    | Menu V Q Search in all environ                                                                                 | ments                                                                                | C ? ~ Admini                                                                                                    | strator@VSPHERE.LOCAL 🗸                                                                                                    |                  |
| <ul> <li>Phx-01-vcsa.rchs.local</li> <li>hx-01</li> <li>RCH-HX-01</li> <li>Datastore1</li> <li>Datastore2</li> </ul> | nachoDatastoreO2     Summary Monitor Configure <u>Search</u> <u>InachoDatastoreO2</u> <u>InachoDatastoreO2</u> | ACTIONS ~<br>Permissions Files Hosts VMs<br>New Folder   Upload Files   Upload Files | der   🚰 Register VM 👱 I                                                                                                    | Download 	□ Copy to → Move                                                                                                    | <b>C</b><br>e to |
| <ul> <li>Datastore3</li> <li>nachoDatastore02</li> <li>SpringpathDS-WZP22</li> <li>SpringpathDS-WZP22</li> </ul>     | <ul> <li>WindowsVM01</li> </ul>                                                                                | Name     Y     Size       WindowsVM01vmsd                                            | ↑         ▼         Modifie           0 KB         10/16/2           0 KB         10/16/2           0 KB         10/16/2           0.35 KB         10/16/2           3.22 KB         10/16/2           8.48 KB         10/16/2           226.52 KB         10/16/2           764.62 KB         10/16/2           112,640 KB         10/16/2           8,388,608 KB         10/16/2 | d         Y         Type           019, 4:30:43         File           019, 4:30:43         File           019, 4:30:43         File           019, 4:34:34         File           019, 4:34:33         Virtual Machine           1019, 4:34:39         Von-volatile Mer           1019, 4:34:39         VM Log File           1019, 4:34:34         VM Log File           1019, 4:30:43         File           1019, 4:30:43         File           1019, 4:34:34         VM Log File           1019, 4:30:43         File           1019, 4:30:43         File           1019, 4:30:43         File | Y ^              |
|                                                                                                    |                                                                                                    | ¢                                                                                    |                                                                                                    |                                                                                                    | > v<br>10 items  |

Nachdem Sie SDelete auf die Ziel-VM heruntergeladen haben, entpacken Sie die Datei.

|              |                                         |           | ×   |
|--------------|-----------------------------------------|-----------|-----|
| $\leftarrow$ | Extract Compressed (Zipped) Folders     |           |     |
|              |                                         |           |     |
|              | Select a Destination and Extract Files  |           |     |
|              | Files will be extracted to this folder: |           |     |
|              | C:\Program Files\sdelete                | Browse    |     |
|              | Show extracted files when complete      |           |     |
|              |                                         |           |     |
|              |                                         |           |     |
|              |                                         |           |     |
|              |                                         |           |     |
|              |                                         |           |     |
|              |                                         |           |     |
|              |                                         |           |     |
|              | E                                       | dract Can | cel |

Geben Sie cmd ein, um die Eingabeaufforderung zu öffnen. Klicken Sie mit der rechten

Maustaste, und wählen Sie Als Administrator ausführen aus.

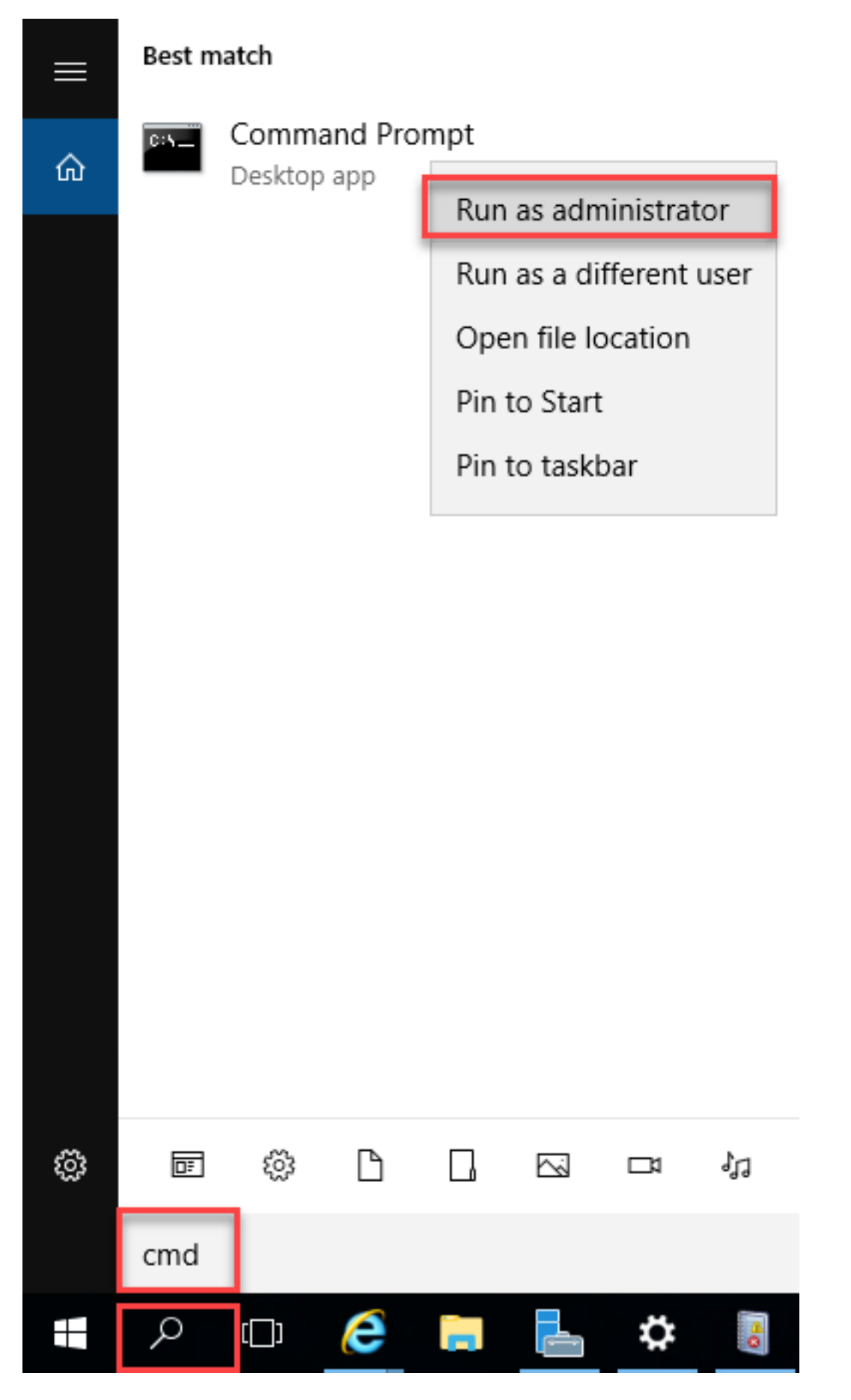

Navigieren Sie zu dem Verzeichnis, in dem Sie SDelete entpackt haben.

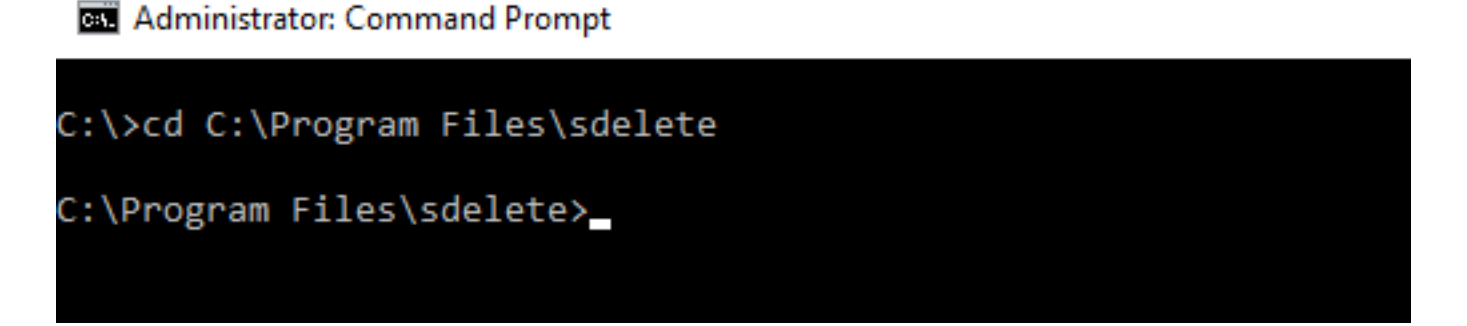

Geben Sie den Befehl sdelete.exe -z <Laufwerkbuchstabe>: ein, und klicken Sie auf Akzeptieren.

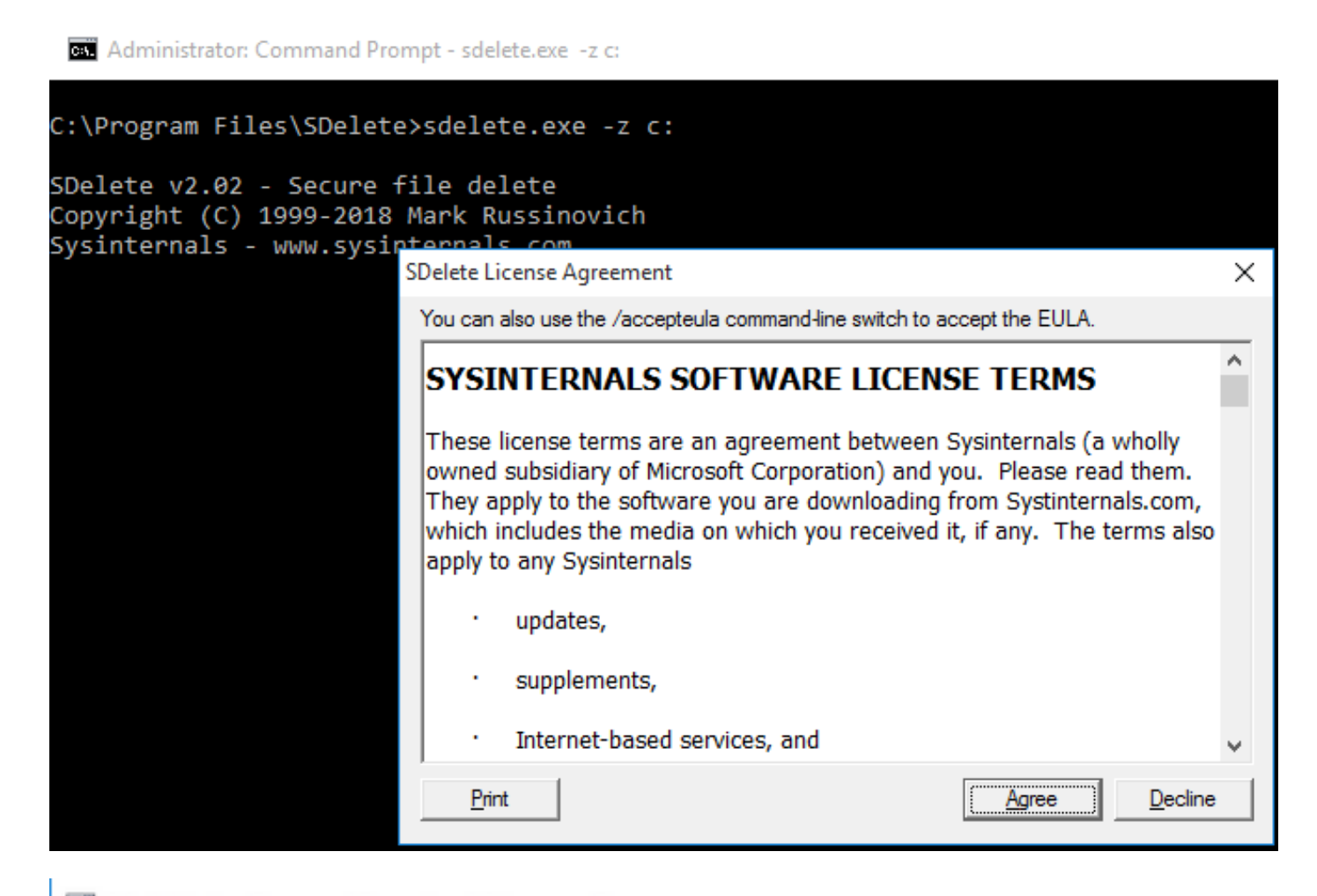

Administrator: Command Prompt - sdelete.exe -z C: C:\>cd C:\Program Files\sdelete C:\Program Files\sdelete>sdelete.exe -z C: SDelete v2.02 - Secure file delete Copyright (C) 1999-2018 Mark Russinovich Sysinternals - www.sysinternals.com SDelete is set for 1 pass. Zeroing free space on C:\: 0%\_

#### Administrator: Command Prompt - sdelete.exe -z C:

```
C:\>cd C:\Program Files\sdelete
C:\Program Files\sdelete>sdelete.exe -z C:
SDelete v2.02 - Secure file delete
Copyright (C) 1999-2018 Mark Russinovich
Sysinternals - www.sysinternals.com
SDelete is set for 1 pass.
```

Cleaning free space on C:\: 2%

Administrator: Command Prompt - sdelete.exe -z c:

```
C:\Program Files\SDelete>sdelete.exe -z c:
```

```
SDelete v2.02 - Secure file delete
Copyright (C) 1999-2018 Mark Russinovich
Sysinternals - www.sysinternals.com
```

```
SDelete is set for 1 pass.
Purging MFT files 17% complete
```

🔤 Select Administrator: Command Prompt

```
C:\>cd C:\Program Files\sdelete
```

C:\Program Files\sdelete>sdelete.exe -z C:

```
SDelete v2.02 - Secure file delete
Copyright (C) 1999-2018 Mark Russinovich
Sysinternals - www.sysinternals.com
```

```
SDelete is set for 1 pass.
Free space cleaned on C:\
1 drive cleaned.
```

```
C:\Program Files\sdelete>
```

Dieser Screenshot zeigt die VM VMDK-Größe nach dem SDelete Betrieb:

| vm vSphere Client                                                                                                    | Menu V Q Search in all e |                                           | C                        | ? ~            | Administrator@VS    | PHERE.LOCAL 🗸                                                                                                    | 0   |
|----------------------------------------------------------------------------------------------------|--------------------------|-------------------------------------------|--------------------------|----------------|---------------------|----------------------------------------------------------------------------------------------------|-----|
| the second second | Summary Monitor Con      | 02 ACTIONS ~<br>Ifigure Permissions Files | Hosts VMs                |                |                     |                                                                                                    |     |
| ✓ In RCH-HX-01                                                                                                    | Q Search                 |                                           |                          |                |                     |                                                                                                    | C9  |
| Datastore1                                                                                                    | > inachoDatastore02      | New Folder 1 Uplow                        | ad Files 🛧 Upload Folder | Register VM    | M 🛓 Download 🛛      | $\overline{\tilde{}}$ Copy to $	ext{ } 	ext{ } 	ext{ $ | .0  |
| Datastore3                                                                                                    | > 🗀 WindowsVM01          | Name                                      | ⊤ Size                   | Ψ              | Modified            | т Туре                                                                                                    | Ŧ   |
|                                                                                                    |                          | vmware-0.log                              |                          | 764.62 KB      | 10/16/2019, 4:34:34 | VM Log File                                                                                                    | ^   |
| SpringpathDS-WZP22                                                                                                    |                          | vmware.log                                |                          | 226.52 KB      | 10/16/2019, 4:34:39 | VM Log File                                                                                                    |     |
| SpringpathDS-WZP22                                                                                                    |                          | wmx-WindowsVM01-17                        | 708454004-1              | 112,640 KB     | 10/16/2019, 4:30:43 | File                                                                                                    |     |
| SpringpathDS-WZP22                                                                                                    |                          | WindowsVM01-25fa9                         | 3b2.hlog                 | 0.35 KB        | 10/16/2019, 4:34:34 | File                                                                                                    |     |
|                                                                                                    |                          | WindowsVM01-65d4f                         | 074.vswp                 | 8,388,608 KB   | 10/16/2019, 4:30:43 | File                                                                                                    |     |
|                                                                                                    |                          | WindowsVM01.nvram                         |                          | 8.48 KB        | 10/16/2019, 4:34:39 | Non-volatile Memo                                                                                                    | )   |
|                                                                                                    |                          | Am WindowsVM01.vmdk                       |                          | 4,657,528.5 KB | 10/16/2019, 4:34:33 | Virtual Disk                                                                                                    |     |
|                                                                                                    |                          | WindowsVM01.vmsd                          |                          | 0 KB           | 10/16/2019, 4:30:43 | File                                                                                                    |     |
|                                                                                                    |                          | WindowsVM01.vmx                           |                          | 3.22 KB        | 10/16/2019, 4:34:33 | Virtual Machine                                                                                                    |     |
|                                                                                                    |                          | WindowsVM01.vmx.lc                        | k                        | 0 KB           | 10/16/2019, 4:30:43 | File                                                                                                    |     |
|                                                                                                    |                          | ¢                                         |                          |                |                     | 10                                                                                                    | > v |

# Speicherplatz innerhalb eines Linux-VM auf einem HyperFlex-Cluster zurückgewinnen

Mit dem Dienstprogramm "Hinzufügen" können Sie die Bereiche, in denen die gelöschten Daten gespeichert sind, ausblenden. Geben Sie **df -h ein**, um den freien Speicherplatz auf dem Linux-Betriebssystem zu überprüfen.

| nacho@nacho-vir | tual-m | achine | e:~\$ d1 | f-h  |                |
|-----------------|--------|--------|----------|------|----------------|
| Filesystem      | Size   | Used   | Avail    | Use% | Mounted on     |
| udev            | 3.9G   | 0      | 3.9G     | 0%   | /dev           |
| tmpfs           | 798M   | 9.2M   | 789M     | 2%   | /run           |
| /dev/sda1       | 98G    | 20G    | 74G      | 21%  | 1              |
| tmpfs           | 3.9G   | 14M    | 3.9G     | 1%   | /dev/shm       |
| tmpfs           | 5.0M   | 0      | 5.0M     | 0%   | /run/lock      |
| tmpfs           | 3.9G   | 0      | 3.9G     | 0%   | /sys/fs/cgroup |
| tmpfs           | 798M   | 120K   | 798M     | 1%   | /run/user/1000 |

Geben Sie den Befehl **dd bs=1M count=90112 if=/dev/zero of=zero** ein, um den leeren Platz zu verteilen.

```
nacho@nacho-virtual-machine:/$ sudo dd bs=1M count=90112 if=/dev/zero of=zero
[sudo] password for nacho:
90112+0 records in
90112+0 records out
94489280512 bytes (94 GB, 88 GiB) copied, 96.7779 s, 976 MB/s
nacho@nacho-virtual-machine:/$
```

Dieser Befehl sprengt 90 GB Platz. Ändern Sie diesen Befehl, um ihn an Ihr Anwendungsbeispiel anzupassen.

Untergliederung der Befehlseingabe:

**bs** ist die verwendete Blockgröße

Anzahl ist die Anzahl der Blöcke

if ist die Eingabedatei

von ist die Ausgabedatei

Danach wird die VMDK-Datei vergrößert.

| hacho@nacho-virtual-machine:/\$ df -h |                                |      |       |      |                |  |  |  |
|---------------------------------------|--------------------------------|------|-------|------|----------------|--|--|--|
| Filesystem                            | Size                           | Used | Avail | Use% | Mounted on     |  |  |  |
| udev                                  | 3.9G                           | 0    | 3.9G  | 0%   | /dev           |  |  |  |
| tmpfs                                 | 798M                           | 9.2M | 789M  | 2%   | /run           |  |  |  |
| /dev/sda1                             | 98G                            | 92G  | 597M  | 100% | 1              |  |  |  |
| tmpfs                                 | 3.9G                           | 14M  | 3.9G  | 1%   | /dev/shm       |  |  |  |
| tmpfs                                 | 5.0M                           | 0    | 5.0M  | 0%   | /run/lock      |  |  |  |
| tmpfs                                 | 3.9G                           | 0    | 3.9G  | 0%   | /sys/fs/cgroup |  |  |  |
| tmpfs                                 | 798M                           | 124K | 798M  | 1%   | /run/user/1000 |  |  |  |
| nacho@nacho-vir                       | acho@nacho-virtual-machine:/\$ |      |       |      |                |  |  |  |

Dieser Screenshot zeigt die Größe von VMDK in vCenter:

| vm vSphere Client                                                                                                    | Menu 🗸 🛛 🔍 Search in all environ                                                               |                                                                                                    | C (                               | ) V Administrator                                                 | @VSPHERE.LOCAL 🗸                        | $\odot$                       |
|----------------------------------------------------------------------------------------------------|------------------------------------------------------------------------------------------------|----------------------------------------------------------------------------------------------------|-----------------------------------|-------------------------------------------------------------------|-----------------------------------------|-------------------------------|
| <ul> <li>Copyroid Colorit</li> <li>Copyroid Colorit</li> <li>Copyroid Copyroid Colorit</li> <li>Copyroid Copyroid Colorit</li> <li>Copyroid Copyroid Copyroid</li></ul> | nachoDatastoreO2   Summary Monitor Configure   Q Search     V nachoDatastoreO2   > .vSphere-HA | actions →<br>hary Monitor Configure Permissions Files Hosts VMs<br>Search<br>nachoDatastoreO2<br>↓ vSphere-HA<br>□ nachoUbuntu<br>Name to X Delete □ Inflate<br>Name to Size T Modified T<br>Windows/W01 |                                   |                                                                   |                                         | Path                          |
|                                                                                                    |                                                                                                | nachoUbuntu-a011b7f1.vswp                                                                                                    | 8,388,608 KB<br>8.48 KB           | 10/16/2019, 5:39:56<br>10/16/2019, 5:52:27                        | File<br>Non-volatile Memo               | [nachol                       |
|                                                                                                    |                                                                                                | achoUbuntu.vmdk inachoUbuntu.vmsd inachoUbuntu.vmx                                                                                                    | 6,879,918.5 KB<br>0 KB<br>2.83 KB | 10/16/2019, 5:40:50<br>10/16/2019, 5:37:39<br>10/16/2019, 6:14:39 | Virtual Disk<br>File<br>Virtual Machine | [nachol<br>[nachol<br>[nachol |
|                                                                                                    |                                                                                                | nachoUbuntu.vmx.lck                                                                                                    | 0 KB<br>0.15 KB<br>285.54 KB      | 10/16/2019, 5:39:55<br>10/16/2019, 6:14:39<br>10/16/2019, 6:14:57 | File<br>File<br>VM Log File             | [nachol<br>[nachol<br>[nachol |
|                                                                                                    |                                                                                                | vmx-nachoUbuntu-2685515761                                                                                                    | 112,640 KB                        | 10/16/2019, 5:39:55                                               | File                                    | [nachol                       |
|                                                                                                    |                                                                                                | <                                                                                                    |                                   |                                                                   | _                                       | > v<br>10 items               |

Geben Sie den Befehl rm zero ein, um das Leerzeichen zurückzufordern:

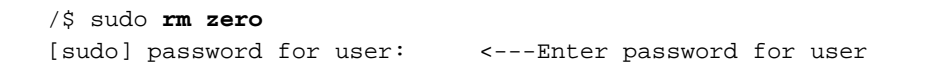

| nacho@nacho-virtual-machine:/\$ sudo rm zero |                                 |        |          |      |                                       |  |  |  |  |
|----------------------------------------------|---------------------------------|--------|----------|------|---------------------------------------|--|--|--|--|
| [sudo] password for nacho:                   |                                 |        |          |      |                                       |  |  |  |  |
| nacho@nacho-virt                             | tual-m                          | achine | ≥:/\$ df | ⁼-h  |                                       |  |  |  |  |
| Filesystem                                   | Size                            | Used   | Avail    | Use% | Mounted on                            |  |  |  |  |
| udev                                         | 3.9G                            | 0      | 3.9G     | 0%   | /dev                                  |  |  |  |  |
| tmpfs                                        | 798M                            | 9.2M   | 789M     | 2%   | /run                                  |  |  |  |  |
| /dev/sda1                                    | 98G                             | 4.2G   | 89G      | 5%   | /                                     |  |  |  |  |
| tmpfs                                        | 3.9G                            | 112K   | 3.9G     | 1%   | /dev/shm                              |  |  |  |  |
| tmpfs                                        | 5.0M                            | 0      | 5.0M     | 0%   | /run/lock                             |  |  |  |  |
| tmpfs                                        | 3.9G                            | 0      | 3.9G     | 0%   | /sys/fs/cgroup                        |  |  |  |  |
| tmpfs                                        | 798M                            | 56K    | 798M     | 1%   | /run/user/1000                        |  |  |  |  |
| /dev/sr0                                     | 1.6G                            | 1.6G   | 0        | 100% | /media/nacho/Ubuntu 16.04.5 LTS amd64 |  |  |  |  |
| nacho@nacho-virt                             | nacho@nacho-virtual-machine:/\$ |        |          |      |                                       |  |  |  |  |

In diesem Screenshot wird die VM VMDK-Größe in vCenter nach dem Löschen der Nulldateien angezeigt.

| vm vSphere Client                                                                                                    | Menu V Q Search in all environments                                                                                                    |                                                                                                    |                                                                                                    |                                                                                                    | C                                                                                                    | 0                     |
|----------------------------------------------------------------------------------------------------|----------------------------------------------------------------------------------------------------|----------------------------------------------------------------------------------------------------|----------------------------------------------------------------------------------------------------|----------------------------------------------------------------------------------------------------|----------------------------------------------------------------------------------------------------|-----------------------|
| Vm VSphere Client<br>V Ch-vcsa rchs local<br>> 1 hx-01<br>Castore1<br>Datastore2<br>Datastore3<br>nachoDatastore02<br>SpringpathDS-WZP22.<br>SpringpathDS-WZP22. | Menu V Q Search in all environments Configure Permissions Files Configure Permissions Files Configure Permissions Files Configure Permissions Files Configure Permissions Files Configure Permissions Permissions Configure Permissions Permissions Configure Permissions Permissions Configure Permissions Permissions Configure Permissions Configure Permissi | Hosts VMs  New Folder  Upload Files   Name  nachoUbuntu-582/b531.hlog  nachoUbuntu-o011b7f1.vswp  nachoUbuntu.vmsd  nachoUbuntu.vmsd  nachoUbuntu.vmsd  nachoUbuntu.vmsd  nachoUbuntu.vmsd  nachoUbuntu.vmsd  nachoUbuntu.vmsd  vmware-1Jog  vmware.Jog  vmware.Jog  vmware.Jog | Upload Folder<br>Size VM ↓ 0<br>7 Size 7<br>0.2 KB<br>8,388,608 KB<br>2,841,392 KB<br>0 KB<br>2,841,392 KB<br>0 KB<br>3,15 KB<br>3,21,49 KB<br>2,27,33 KB<br>112,640 KB | Download         Copy to         → Move to         Image: Copy to           Modified         ▼           10/16/2019, 5:37:40 PM         10/16/2019, 6:54:02 PM           10/16/2019, 5:52:27 PM         10/16/2019, 5:52:27 PM           10/16/2019, 5:57:39 PM         10/16/2019, 6:54:03 PM           10/16/2019, 6:54:03 PM         10/16/2019, 6:54:02 PM           10/16/2019, 6:37:04 PM         10/16/2019, 6:37:04 PM           10/16/2019, 6:37:04 PM         10/16/2019, 1:54:58 AM           10/16/2019, 6:54:02 PM         10/16/2019, 6:54:02 PM | Rename to X II<br>Type<br>File<br>File<br>Virtual Disk<br>File<br>File<br>File<br>File<br>File<br>File<br>File<br>File | Oelete g<br>mory File |
|                                                                                                    |                                                                                                    |                                                                                                    |                                                                                                    |                                                                                                    |                                                                                                    |                       |

#### Zugehörige Informationen

- Technischer Support und Dokumentation für Cisco Systeme
- Whitepaper zum Kapazitätsmanagement bei Cisco HyperFlex
- Wiedergewinnung des Festplattenspeichers aus Thin Provisioning VMDK-Dateien auf ESXi